# Configurer un commutateur Catalyst 9600

## Contenu

Introduction Conditions préalables Conditions requises Components Used Informations générales Se lever Configuration Vérification Informations connexes

## Introduction

Ce document décrit la procédure de configuration et de vérification initiale pour configurer le commutateur Catalyst 9600.

## Conditions préalables

### **Conditions requises**

Cisco vous recommande de prendre connaissance des rubriques suivantes :

Vérifiez que le châssis et le superviseur sont installés conformément aux guides d'installation.

- Guide d'installation du châssis
- Guide d'installation du superviseur

### **Components Used**

Les informations contenues dans ce document sont basées et configurées sur les versions logicielles et matérielles suivantes :

- Matériel : Commutateur Catalyst 9600
- le logiciel Cisco IOS: Cisco IOS® XE 16.12.3a

The information in this document was created from the devices in a specific lab environment. All of the devices used in this document started with a cleared (default) configuration. Si votre réseau est en ligne, assurez-vous de bien comprendre l'incidence possible des commandes.

### Informations générales

Vous pouvez démarrer, configurer et vérifier Catalyst 9600 en trois étapes.

Se lever

- Connexion de la console
- Mise sous tension du système
- Observer les messages de console
- Sélectionner l'option de boîte de dialogue de configuration

Configuration

- Gestion des périphériques
- Nom de l'hôte
- Horloge

• Enregistrez la configuration

Vérification

- Version du logiciel et package
- Matériel système, alimentation, etc.
- Connectivité IP de gestion
- Santé du système
- Heure

### Se lever

- Connexion du PC à la console du Catalyst 9600 avec RJ45 ou USB
- Mise sous tension du système
- Observer la console imprime l'initialisation matérielle du système et d'autres informations à l'écran

#### Démarrage initial :

```
Initializing Hardware...
Initializing Hardware.....
System Bootstrap, Version 17.3.1r[FC2], RELEASE SOFTWARE (P)
Compiled 30-04-2020 12:00:00.00 by rel
Current ROMMON image : Primary Rommon Image
Last reset cause:LocalSoft
C9600-SUP-1 platform with 16777216 Kbytes of main memory
Preparing to autoboot. [Press Ctrl-C to interrupt] 0
boot: attempting to boot from [bootflash:packages.conf]
boot: reading file packages.conf
<truncated
****************
 <truncated>
Base Ethernet MAC Address
                                : 6c:b2:ae:4a:70:c0
                                : 4C57
Motherboard Assembly Number
Motherboard Serial Number
                                : FXS230103TN
Model Revision Number
                                : V02
Motherboard Revision Number
                                : 3
Model Number
                                : C9606R
System Serial Number
                                : FXS2302Q2EP
```

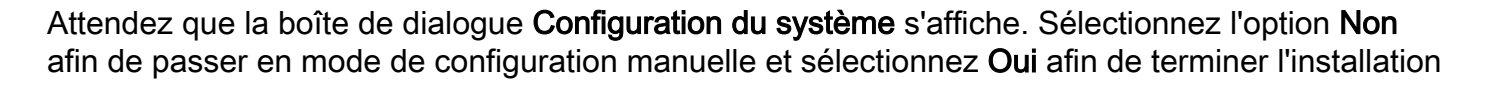

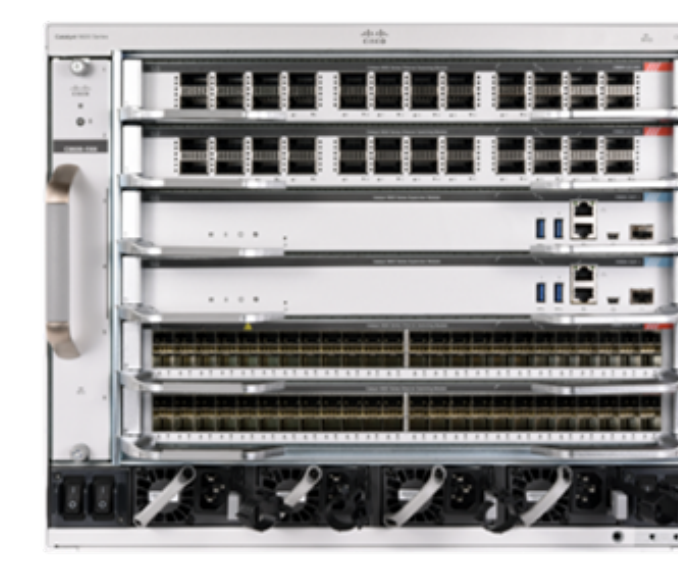

automatique, pour accéder à la configuration manuelle simple.

```
--- System Configuration Dialog ---

Would you like to enter the initial configuration dialog? [yes/no]: no

Would you like to terminate autoinstall? [yes]: yes

Press RETURN to get started

*Nov 5 15:40:26.909: %LINEPROTO-5-UPDOWN: Line protocol on Interface Vlan1, changed state to

down *Nov 5 15:40:26.909: %LINEPROTO-5-UPDOWN: Line protocol on Interface GigabitEthernet0/0,
```

changed state to down

### Configuration

**Note**: Utilisez la commande **show running-config** à tout moment en mode « enable » pour vérifier les valeurs configurées.

Configurez le port de gestion avec une adresse IP de votre réseau et activez le port.

```
Switch#configure terminal
Enter configuration commands, one per line. End with CNTL/Z.
Switch(config)#interface gigabitEthernet 0/0
Switch(config-if)#ip address 10.122.186.8 255.255.255.240
Switch(config-if)#no shutdown
```

Configurez une route statique afin d'atteindre le réseau Default Gateway for Management, utilisez votre adresse IP et votre passerelle réseau.

Switch(config)#ip route vrf Mgmt-vrf 10.122.157.250 255.255.255 10.122.186.1 Configurez Line VTY, Virtual Terminal afin d'accéder via telnet et définissez un mot de passe de votre choix.

```
Switch(config)#line vty 0 4
Switch(config-line)#password cisco
Switch(config-line)#login
```

Transport **input all** autorise tous les protocoles (ex. ssh, telnet) afin d'accéder au périphérique via des sessions VTY.

```
Switch(config-line)#transport input all
Switch(config-line)#exit
Configurez le mot de passe du mode utilisateur pour l'accès à la console.
```

```
Switch(config)#line console 0
Switch(config-line)#password cisco
Switch(config-line)#login
Switch(config-line)#exit
Configurez un mot de passe en mode enable fort.
```

#### Réglez l'horloge système.

```
Switch(config) #clock timezone utc +5 30
```

\*Nov 6 04:34:58.910: %SYS-6-CLOCKUPDATE: System clock has been updated from 10:05:58 utc Fri Nov 6 2020 to 10:04:58 utc Fri Nov 6 2020, configured from console by console. \*Nov 6 04:35:59.634: %SYS-5-CONFIG\_I: Configured from console by console

#### Switch#clock set 04:30:00 6 Nov 2020

\*Nov 5 23:00:00.000: %SYS-6-CLOCKUPDATE: System clock has been updated from 10:06:19 utc Fri Nov 6 2020 to 04:30:00 utc Fri Nov 6 2020, configured from console by console. Nov 5 23:00:00.000: %PKI-6-AUTHORITATIVE\_CLOCK: The system clock has been set. **Configurez le nom d'hôte du système**.

Switch(config)#hostname Catalyst-9600
Enregistrez la configuration configurée jusqu'à présent dans la configuration de démarrage.

```
Catalyst-9600#write memory
Building configuration...
[OK]
*Nov 5 16:11:46.061: %SYS-2-PRIVCFG_ENCRYPT: Successfully encrypted private config file
```

### Vérification

Vérifiez la version du logiciel sur le système, observez le temps de fonctionnement, les détails du système, etc.

#### Catalyst-9600#show version

Cisco IOS XE Software, Version 16.12.03a Cisco IOS Software [Gibraltar], Catalyst L3 Switch Software (CAT9K\_IOSXE), Version 16.12.3a, RELEASE SOFTWARE (fc1) Technical Support: http://www.cisco.com/techsupport Copyright (c) 1986-2020 by Cisco Systems, Inc. Compiled Tue 28-Apr-20 09:37 by mcpre

Cisco IOS-XE software, Copyright (c) 2005-2020 by cisco Systems, Inc. All rights reserved. Certain components of Cisco IOS-XE software are licensed under the GNU General Public License ("GPL") Version 2.0. The software code licensed under GPL Version 2.0 is free software that comes with ABSOLUTELY NO WARRANTY. You can redistribute and/or modify such GPL code under the terms of GPL Version 2.0. For more details, see the documentation or "License Notice" file accompanying the IOS-XE software, or the applicable URL provided on the flyer accompanying the IOS-XE software.

ROM: IOS-XE ROMMON BOOTLDR: System Bootstrap, Version 17.3.1r[FC2], RELEASE SOFTWARE (P)

Catalyst-9600 uptime is 36 minutes Uptime for this control processor is 37 minutes System returned to ROM by Reload Command System image file is "bootflash:packages.conf" Last reload reason: Reload Command This product contains cryptographic features and is subject to United States and local country laws governing import, export, transfer and use. Delivery of Cisco cryptographic products does not imply third-party authority to import, export, distribute or use encryption. Importers, exporters, distributors and users are responsible for compliance with U.S. and local country laws. By using this product you agree to comply with applicable laws and regulations. If you are unable to comply with U.S. and local laws, return this product immediately.

A summary of U.S. laws governing Cisco cryptographic products may be found at: http://www.cisco.com/wwl/export/crypto/tool/stqrg.html

If you require further assistance please contact us by sending email to export@cisco.com.

Technology Package License Information:

| Technology-package  |                               | Technology-package |  |  |  |  |
|---------------------|-------------------------------|--------------------|--|--|--|--|
| Current             | Туре                          | Next reboot        |  |  |  |  |
| network-advantage   | Smart License                 | network-advantage  |  |  |  |  |
| dna-advantage       | Subscription Smart License    | dna-advantage      |  |  |  |  |
| AIR License Level:  | AIR DNA Advantage             |                    |  |  |  |  |
| Next reload AIR lic | ense Level: AIR DNA Advantage |                    |  |  |  |  |

Smart Licensing Status: UNREGISTERED/EVAL MODE

cisco C9606R (X86) processor (revision V00) with 1867991K/6147K bytes of memory. Processor board ID FXS2302Q2EP 1 Virtual Ethernet interface 24 Forty/Hundred Gigabit Ethernet interfaces 48 TwentyFive Gigabit Ethernet interfaces 32768K bytes of non-volatile configuration memory. 16009160K bytes of physical memory. 11161600K bytes of physical memory. 11638400K bytes of Crash Files at crashinfo:. 0K bytes of WebUI ODM Files at webui:.

| Base Ethernet MAC Address   | : | 6c:b2:ae:4a:70:c0 |
|-----------------------------|---|-------------------|
| Motherboard Assembly Number | : | 4C57              |
| Motherboard Serial Number   | : | FXS230103TN       |
| Model Revision Number       | : | V02               |
| Motherboard Revision Number | : | 3                 |
| Model Number                | : | C9606R            |
| System Serial Number        | : | FXS2302Q2EP       |
|                             |   |                   |

Configuration register is 0x102

Vérifiez les packages installés.

| Catalyst-9600# <b>show install summary</b>               |  |
|----------------------------------------------------------|--|
| [ R0 R1 ] Installed Package(s) Information:              |  |
| State (St): I - Inactive, U - Activated & Uncommitted,   |  |
| C - Activated & Committed, D - Deactivated & Uncommitted |  |
| Type St Filename/Version                                 |  |

IMG C 16.12.3a.0.4

Auto abort timer: inactive

-----

Vérifiez la route pour le VRF de gestion.

Switch#show ip route vrf Mgmt-vrf

Routing Table: Mgmt-vrf Codes: L - local, C - connected, S - static, R - RIP, M - mobile, B - BGP D - EIGRP, EX - EIGRP external, O - OSPF, IA - OSPF inter area N1 - OSPF NSSA external type 1, N2 - OSPF NSSA external type 2 E1 - OSPF external type 1, E2 - OSPF external type 2, m - OMP n - NAT, Ni - NAT inside, No - NAT outside, Nd - NAT DIA i - IS-IS, su - IS-IS summary, L1 - IS-IS level-1, L2 - IS-IS level-2 ia - IS-IS inter area, \* - candidate default, U - per-user static route H - NHRP, G - NHRP registered, g - NHRP registration summary o - ODR, P - periodic downloaded static route, 1 - LISP a - application route + - replicated route, % - next hop override, p - overrides from PfR

Gateway of last resort is not set

Vérifiez l'accessibilité au réseau via la passerelle par défaut.

Switch#ping vrf Mgmg-vrf 10.122.186.1
Type escape sequence to abort.
Sending 5, 100-byte ICMP Echos to 10.122.186.1, timeout is 2 seconds:
!!!!!
Success rate is 100 percent (5/5), round-trip min/avg/max = 1/1/4 ms
Switch#

Vérifiez les modules installés dans le système.

Catalyst-9600**#show module** Chassis Type: C9606R

| Mod | Ports | s Card Type | 9    |                |         |             | Mode:  | 1        | Serial No.  |  |  |
|-----|-------|-------------|------|----------------|---------|-------------|--------|----------|-------------|--|--|
| 1   | 24    | 24-Port 40  | )GE/ | /12-Port 100GE |         |             | C9600- | -LC-24C  | CAT2252L0PY |  |  |
| 3   | 0     | Supervisor  | c 1  | Module         |         |             | C9600. | -SUP-1   | CAT2252L0SH |  |  |
| 4   | 0     | Supervisor  | : 1  | Module         |         |             | C9600. | -SUP-1   | CAT2252L0SU |  |  |
| 6   | 48    | 48-Port 10  | )GE  | / 25GE         |         |             | C9600. | -LC-48YL | CAT2302L16G |  |  |
| Mod | MAC a | addresses   |      |                | Hw<br>+ | Fw<br>+     | Sw     |          | Status      |  |  |
| 1   | 70B3  | .175A.7580  | to   | 70B3.175A.75FF | 0.10    | 17.3.1r[FC2 | 2] 16  | .12.03a  | ok          |  |  |
| 3   | 70B3  | .175A.5680  | to   | 70B3.175A.56FF | 0.10    | 17.3.1r[FC2 | 2] 16  | .12.03a  | ok          |  |  |
| 4   | 70B3  | .175A.5600  | to   | 70B3.175A.567F | 0.10    | 17.3.1r[FC2 | 2] 16  | .12.03a  | ok          |  |  |
| 6   | 6C8B  | .D307.6680  | to   | 6C8B.D307.66FF | 0.10    | 17.3.1r[FC2 | 2] 16  | .12.03a  | ok          |  |  |
|     |       |             |      |                |         |             |        |          |             |  |  |

Mod Redundancy Role Operating Redundancy Mode Configured Redundancy Mode

| 3 | Active  | SSO | SSO |
|---|---------|-----|-----|
| 4 | Standby | SSO | SSO |

Chassis MAC address range: 64 addresses from 6cb2.ae4a.70c0 to 6cb2.ae4a.70ff Vérifiez l'état du système à l'aide des résultats de test automatique de mise sous tension (POST) et de diagnostic.

Catalyst-9600#**show post** Stored system POST messages:

Switch C9606R

Thu Nov 5 15:34:27 2020 POST: Module: 6 Mac Loopback Begin Thu Nov 5 15:34:27 2020 POST: Module: 6 Mac Loopback: loopback Test: End, Status Passed

Thu Nov 5 15:34:27 2020 POST: Module: 1 Mac Loopback Begin Thu Nov 5 15:34:27 2020 POST: Module: 1 Mac Loopback: loopback Test: End, Status Passed

Catalyst-9600#show diagnostic result module all

Current bootup diagnostic level: minimal

module 1: SerialNo : CAT2252L0PY

#### Overall Diagnostic Result for module 1 : PASS

Diagnostic level at card bootup: minimal

Test results: (. = Pass, F = Fail, U = Untested)

1) TestGoldPktLoopback:

 Port
 1
 2
 3
 4
 5
 6
 7
 8
 9
 10
 11
 12
 13
 14
 15
 16
 17
 18
 19
 20
 21
 22
 23
 24

 U
 U
 U
 U
 U
 U
 U
 U
 U
 U
 U
 U
 U
 U
 U
 U
 U
 U
 U
 U
 U
 U
 U
 U
 U
 U
 U
 U
 U
 U
 U
 U
 U
 U
 U
 U
 U
 U
 U
 U
 U
 U
 U
 U
 U
 U
 U
 U
 U
 U
 U
 U
 U
 U
 U
 U
 U
 U
 U
 U
 U
 U
 U
 U
 U
 U
 U
 U
 U
 U
 U
 U
 U
 U
 U
 U
 U
 U
 U
 U
 U
 U
 U
 U
 U
 U
 U
 U
 U
 U
 U
 U

| 2) | TestOBFL | > | U |
|----|----------|---|---|

3) TestThermal -----> .

4) TestPortTxMonitoring:

 Port
 1
 2
 3
 4
 5
 6
 7
 8
 9
 10
 11
 12
 13
 14
 15
 16
 17
 18
 19
 20
 21
 22
 23
 24

 ...
 U
 U
 U
 U
 U
 U
 U
 U
 U
 U
 U
 U
 U
 U
 U
 U
 U
 U
 U
 U
 U
 U
 U
 U
 U
 U
 U
 U
 U
 U
 U
 U
 U
 U
 U
 U
 U
 U
 U
 U
 U
 U
 U
 U
 U
 U
 U
 U
 U
 U
 U
 U
 U
 U
 U
 U
 U
 U
 U
 U
 U
 U
 U
 U
 U
 U
 U
 U
 U
 U
 U
 U
 U
 U
 U
 U
 U
 U
 U
 U
 U
 U
 U
 U
 U
 U
 U
 U
 U
 U
 U</t

module 3: SerialNo : CAT2252L0SH

#### Overall Diagnostic Result for module 3 : PASS

Diagnostic level at card bootup: minimal

Test results: (. = Pass, F = Fail, U = Untested)

1) TestOBFL -----> U

2) TestFantray -----> .

- 3) TestThermal -----> .
- 4) TestScratchRegister -----> .

module 4: SerialNo : CAT2252L0SU

#### Overall Diagnostic Result for module 4 : PASS

Diagnostic level at card bootup: minimal

Test results: (. = Pass, F = Fail, U = Untested)

| 1) | TestOBFL> U            |  |
|----|------------------------|--|
| 2) | TestFantray> U         |  |
| 3) | TestThermal> .         |  |
| 4) | TestScratchRegister> U |  |

module 6: SerialNo : CAT2302L16G

#### Overall Diagnostic Result for module 6 : PASS

Diagnostic level at card bootup: minimal

Test results: (. = Pass, F = Fail, U = Untested)

1) TestGoldPktLoopback:

| Port           | t 1                                                                        | 2  | 3  | 4  | 5  | 6  | 7  | 8  | 9  | 10 | 11 | 12 | 13 | 14 | 15 | 16 | 17 | 18 | 19 | 20 | 21 | 22 | 23 | 24 |
|----------------|----------------------------------------------------------------------------|----|----|----|----|----|----|----|----|----|----|----|----|----|----|----|----|----|----|----|----|----|----|----|
|                | U                                                                          | U  | U  | U  | U  | U  | U  | U  | U  | U  | U  | U  | U  | U  | U  | U  | U  | U  | U  | U  | U  | U  | U  | U  |
| Port           | t 25                                                                       | 26 | 27 | 28 | 29 | 30 | 31 | 32 | 33 | 34 | 35 | 36 | 37 | 38 | 39 | 40 | 41 | 42 | 43 | 44 | 45 | 46 | 47 | 48 |
|                | U                                                                          | U  | U  | U  | U  | U  | U  | U  | U  | U  | U  | U  | U  | U  | U  | U  | U  | U  | U  | U  | U  | U  | U  | U  |
| 2)<br>3)<br>4) | <pre>2) TestOBFL&gt; U 3) TestThermal&gt; . 4) TestPortTxMonitoring:</pre> |    |    |    |    |    |    |    |    |    |    |    |    |    |    |    |    |    |    |    |    |    |    |    |
| Port           | t 1                                                                        | 2  | 3  | 4  | 5  | 6  | 7  | 8  | 9  | 10 | 11 | 12 | 13 | 14 | 15 | 16 | 17 | 18 | 19 | 20 | 21 | 22 | 23 | 24 |
|                | •                                                                          | •  | U  | U  | U  | •  | U  | •  | U  | •  | •  | •  | U  | U  | •  | U  | U  | U  | U  | U  | U  | U  | U  | U  |
| Port           | t 25                                                                       | 26 | 27 | 28 | 29 | 30 | 31 | 32 | 33 | 34 | 35 | 36 | 37 | 38 | 39 | 40 | 41 | 42 | 43 | 44 | 45 | 46 | 47 | 48 |
|                |                                                                            |    |    |    |    |    |    |    |    |    |    |    |    |    |    |    |    |    |    |    |    |    |    |    |

Vérifiez si l'horloge est correctement réglée.

Catalyst-9600**#show clock** \*16:32:55.196 UTC Thu Nov 5 2020 Vérifiez les modules d'alimentation installés et leur état.

| Catalys | t-9600# <b>show power deta</b> | <b>i</b> 1 |          |        |     |        |
|---------|--------------------------------|------------|----------|--------|-----|--------|
| Power   |                                |            |          |        | Fan | States |
| Supply  | Model No                       | Туре       | Capacity | Status | 1   | 2      |
|         |                                |            |          |        |     |        |

| PS1 C9600-PWR-2KWAC |                          |                      |                 | ac                  | 2000 W  | active        | good | good            |             |
|---------------------|--------------------------|----------------------|-----------------|---------------------|---------|---------------|------|-----------------|-------------|
| PS4                 | C9600-                   | PWR-2KWA             | VC              | ac                  | 2000 W  | active        | good | good            |             |
| PS Cu<br>PS Cu      | urrent Con<br>urrent Ope | figurati<br>rating S | on Moo<br>State | de : none<br>: none | 5       |               |      |                 |             |
| Powei<br>Powei      | r supplies<br>r supplies | current<br>current   | ly act          | tive :<br>ailable : | 2 2     |               |      |                 |             |
| Power<br>(in        | r Summary<br>Watts)      | Used                 | Maxin<br>Avai   | mum<br>lable        |         |               |      |                 |             |
| Syste               | em Power                 | 2800                 | 3940            |                     |         |               |      |                 |             |
| Tota                |                          | 2800                 | 3940            |                     |         |               |      |                 |             |
| Powei               | r Budget M               | ode                  |                 | : Dual S            | Sup     |               |      |                 |             |
| Mod                 | Model No                 |                      | ]               | Power<br>State      | Budget  | Instantaneous | Peak | Out of<br>Reset | In<br>Reset |
| <br>1               |                          |                      |                 |                     | 200     |               | 0    | 200             | 10          |
| 3                   |                          | 24C<br>_1            | · · · · ·       | accepted            | 950     | 0             | 0    | 950             | 202         |
| 4                   | C9600-SUP                |                      | ,<br>,          | accepted            | 950     | 0             | 0    | 950             | 202         |
| 6                   | C9600-LC-                | 48YL                 | i               | accepted            | 300     | 0             | 0    | 300             | 10          |
| FM1                 | C9606-FAN                | -                    | č               | accepted            | 300     |               |      | 300             |             |
| <br>Tota            | l allocate               | d power:             |                 | <br>28              | <br>300 |               |      |                 |             |

#### Total required power: 2800

### Informations connexes

• Veuillez suivre le guide de configuration de la gestion du système pour obtenir des options de configuration détaillées.

Support et documentation techniques - Cisco Systems